#### Je créé un compte (0/8)

|                                                        | Tiv                                                                                                    | a 🕗                                                                                                    |                              |
|--------------------------------------------------------|----------------------------------------------------------------------------------------------------|----------------------------------------------------------------------------------------------------|------------------------------|
|                                                        |                                                                                                    | A la demande                                                                                                    |                              |
|                                                        | Les champs avec un aste                                                                                                    | érisque (*) sont obligatoires.                                                                                                    |                              |
| Prénom *                                               |                                                                                                    | Nom*                                                                                                    |                              |
| Numéro de téléphone *                                  |                                                                                                    | Adresse e-mail *                                                                                                    |                              |
|                                                        |                                                                                                    |                                                                                                    |                              |
| Mot de passe (8 caractère                              | s min.)* 🛛 🐼                                                                                                    | Confirmer le mot de passe*                                                                                                    | 8                            |
| J'accepte les con J'accepte que tiva des fins commerce | ditions générales du servid<br>a collecte et utilise les don<br>ciales en accord avec sa p<br>Test d                                                                                                    | ce *<br>nées personnelles renseignées dans co<br>olitique de protection de données.<br>e sécurité                                                                                                    | e formulaire à               |
| Jaccepte les con Jaccepte que tive des fins commerce   | ditions générales du servid<br>a collecte et utilise les don<br>ciales en accord avec sa p<br>Test d                                                                                                    | ce *<br>nées personnelles renseignées dans co<br>olitique de protection de données.<br>e sécurité                                                                                                    | e formulaire à               |
| Jaccepte les con Jaccepte que tivu des fins commerce   | ditions générales du servic<br>a collecte et utilise les don<br>iales en accord avec sa p<br>Test d                                                                                                    | nées personnelles renseignées dans co<br>olitique de protection de données.<br>e sécurité                                                                                                    | e formulaire à               |
| Jaccepte les con Jaccepte que tiv des fins commerc     | ditions générales du servic<br>a collecte et utilise les don<br>iales en accord avec sa p<br>Test d<br>2 S (u<br>Actualiser                                                                                             | nées personnelles renseignées dans co<br>olitique de protection de données.<br>e sécurité<br>Version audio                                                                                                    | e formulaire à               |
| Jaccepte les con Jaccepte que tiv des fins commerc     | ditions générales du servir<br>a collecte et utilise les don<br>siales en accord avec sa p<br>Test d<br>2 3 4<br>Actualiser<br>Entrez le code ci-de                                                                     | née *<br>nées personnelles renseignées dans co<br>olitique de protection de données.<br>e sécurité<br>Version audio<br>Desus *                                                                                                    | e formulaire à               |
| Jaccepte les con Jaccepte que tiv des fins commerce    | ditions générales du servic<br>a collecte et utilise les don<br>iales en accord avec sa p<br>Test d<br>2 3 4<br>Actualiser<br>Entrez le code ci-de<br>1 Ce code est valable pe<br>pouvez rafraichir le co<br>décompte.  | nées personnelles renseignées dans co<br>loitique de protection de données.<br>e sécurité<br>version audio<br>version audio<br>essus*<br>endant 3 minutes. Vous<br>de pour réinitialiser le                                                                           | e formulaire à               |
| Se connecter                                           | ditions générales du servic<br>a collecte et utilise les don<br>itales en accord avec sa p<br>Test d<br>2 3 4<br>Actualiser<br>Entrez le code ci-de<br>0 Ce code est valable pe<br>pouvez rafraichir le co<br>décompte. | ee *<br>nées personnelles renseignées dans co<br>olitique de protection de données.<br>e sécurité<br>version audio<br>version audio<br>essus *<br>endant 3 minutes. Vous<br>de pour réinitialiser le<br><u>Voir la politique de</u><br>confidentialité r <sub>a</sub> | e formulaire à<br>S'inscrire |

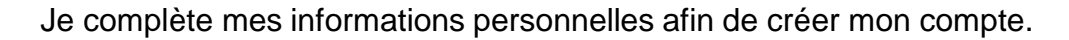

Et je clique sur

S'inscrire

Je consulte mes mails afin de valider mon adresse mail et ainsi accéder à mon compte.

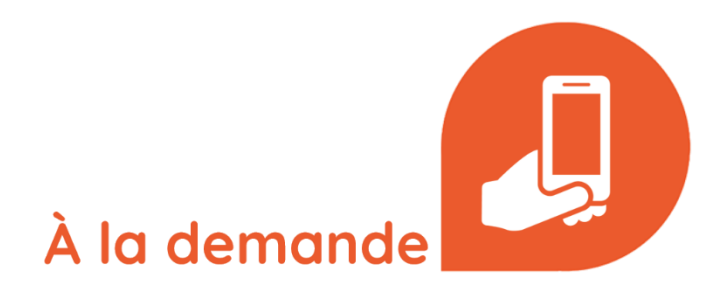

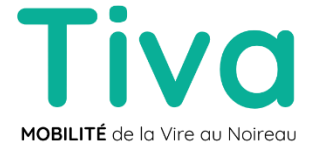

#### Réservation sur le site internet (1/8)

|                                                                         | Tivo 🖉 Diene<br>17 Millener ei Talen 🔹 Die son nieres 💿 Science des                                                                                                    |
|-------------------------------------------------------------------------|----------------------------------------------------------------------------------------------------|
|                                                                         |                                                                                                    |
| Les champs avec un astérisque (*) sont obligatoires.<br>Adresse e-mail* |                                                                                                    |
| Mot de passe *   Mot de passe oublié ?                                  | Fire<br>() Indiatan park kondetar<br>Banenkar<br>Banenkar<br>Ba |
| S'inscrire Se connecter                                                 |                                                                                                    |
|                                                                         |                                                                                                    |

**1.** Je me connecte à mon compte

2. Sur la plage d'accueil je cherche un nouveau trajet en entrant une adresse, un arrêt de bus, en choisissant mes arrêts favoris ou un trajet passé. Dans mon menu, j'ai également la possibilité de modifier mes adresses favorites, mes moyens de paiements.

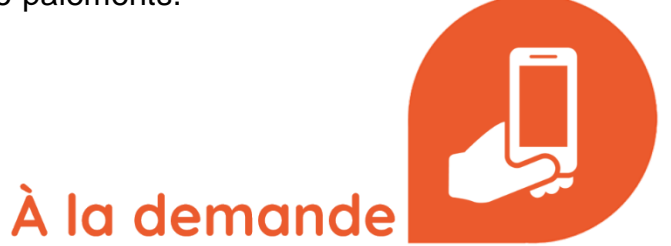

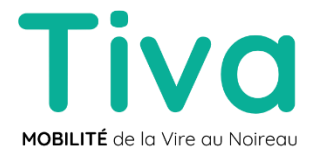

### Réservation sur le site internet (2/8)

|        | Dépar   | t ma     | inten   | ant    | •  | Dépar          | tà 🔿 Arrivéeà |
|--------|---------|----------|---------|--------|----|----------------|---------------|
| eure   | _       | 0        | 7       |        |    |                |               |
| 2:1    | 5       | C        |         |        |    |                |               |
| électi | onner u | ne ou pl | usieurs | date(s | *  | <u> </u>       |               |
| u n    | nercre  | edi 1    | 7 jan   | vier a | u  | Ē              |               |
| ima    | nche    | 21 ji    | anvie   | r      |    |                |               |
| janv   | ier 2   | 024      |         |        |    |                |               |
| LU     | MA      | ME       | JE      | VE     | SA | DI             |               |
|        | 2       |          | 4       |        | 6  | $\overline{7}$ |               |
|        |         |          |         | 12     |    | 14             |               |
|        |         | 17       | 18      | 19     | 20 | 21             |               |
| 22     | 23      | 24       | 25      | 26     | 27 | 28             |               |
| 29     | 30      | 31       |         |        |    |                | il roulant    |
|        |         |          |         | 0      | ĸ  |                |               |
|        |         |          |         |        |    |                |               |

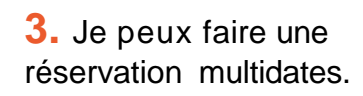

4. Je renseigne l'horaire à laquelle je souhaite partir ou arriver, mes points de prises en charge, le nombre de passager ainsi que le nombre de fauteuil roulant. Je peux ajouter des effets personnels et des indications pour le conducteur, ex: " J'ai un pied dans le plâtre, pouvez-vous m'aider à monter dans le bus ?". Grâce à l'affichage de la carte, je peux visualiser le lieu des arrêts de sa prise en charge.

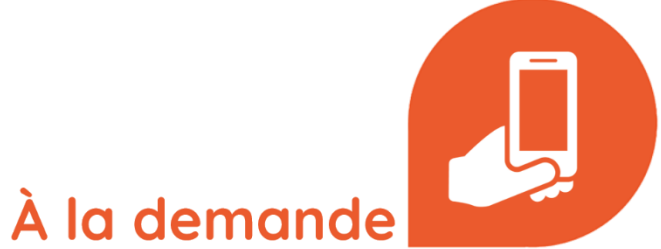

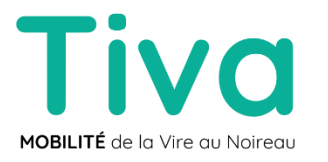

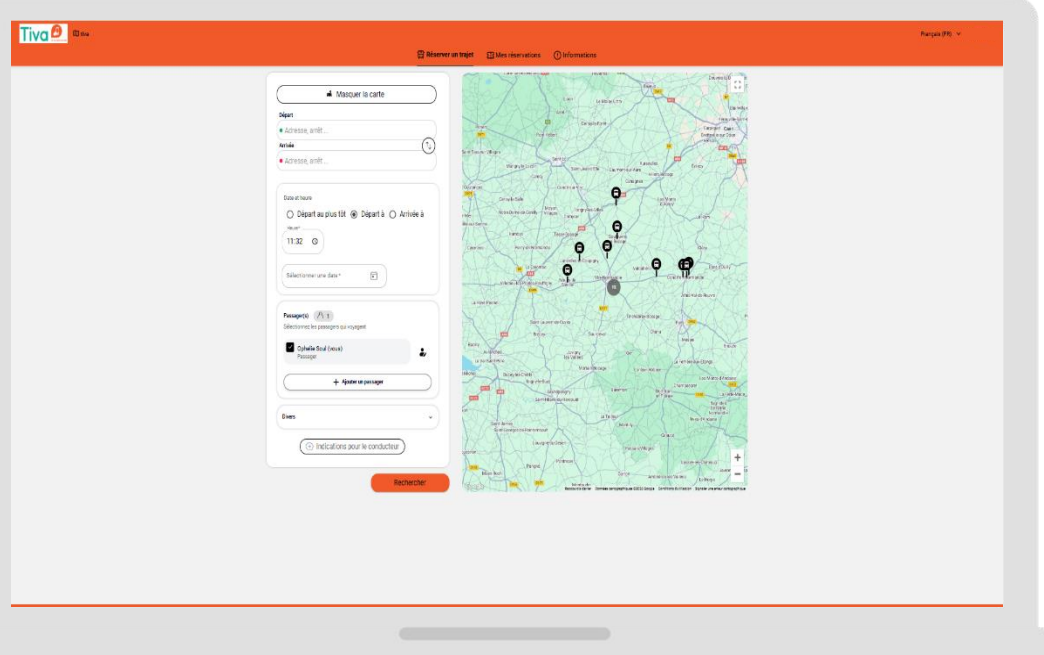

## Réservation sur le site internet (3/8)

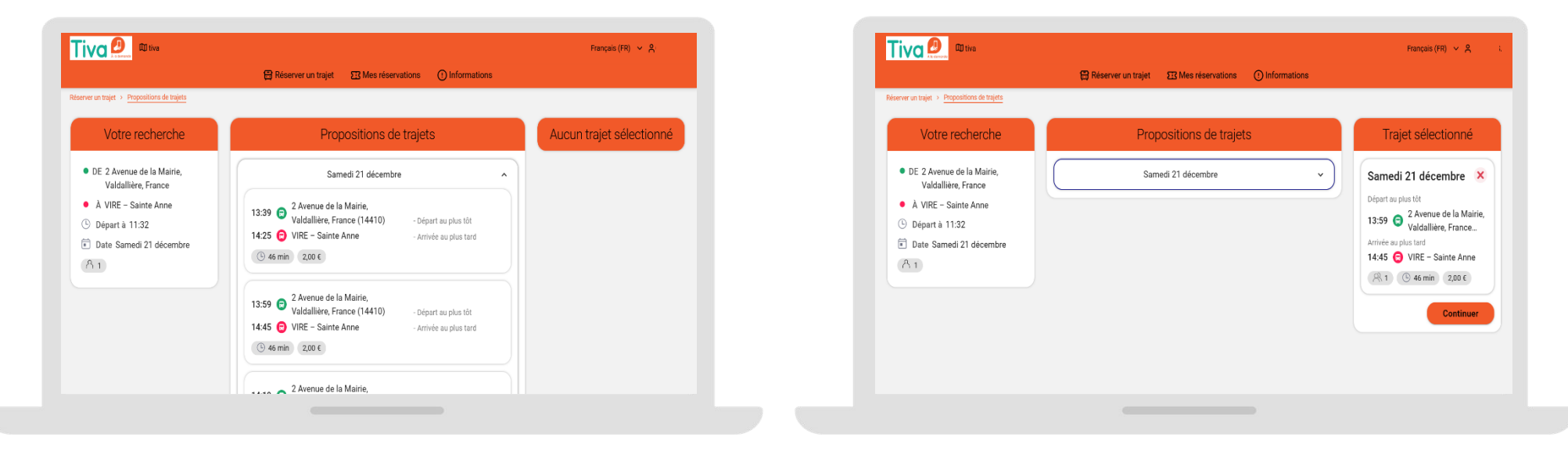

**5.** L'outil me propose en quelques secondes différentes propositions de trajet respectant mes critères de recherche

6. Je sélectionne le trajet qui me convient le mieux

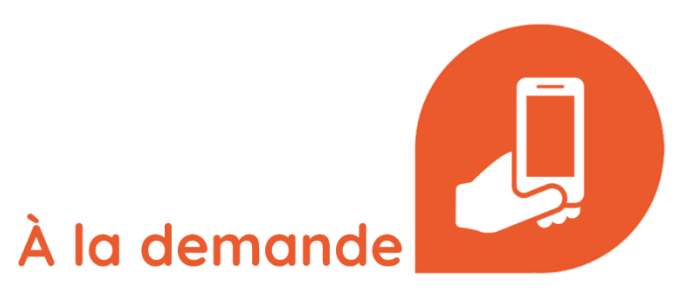

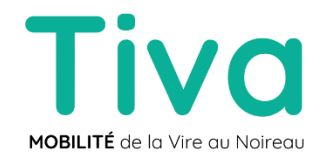

# Réservation sur le site internet (4/8)

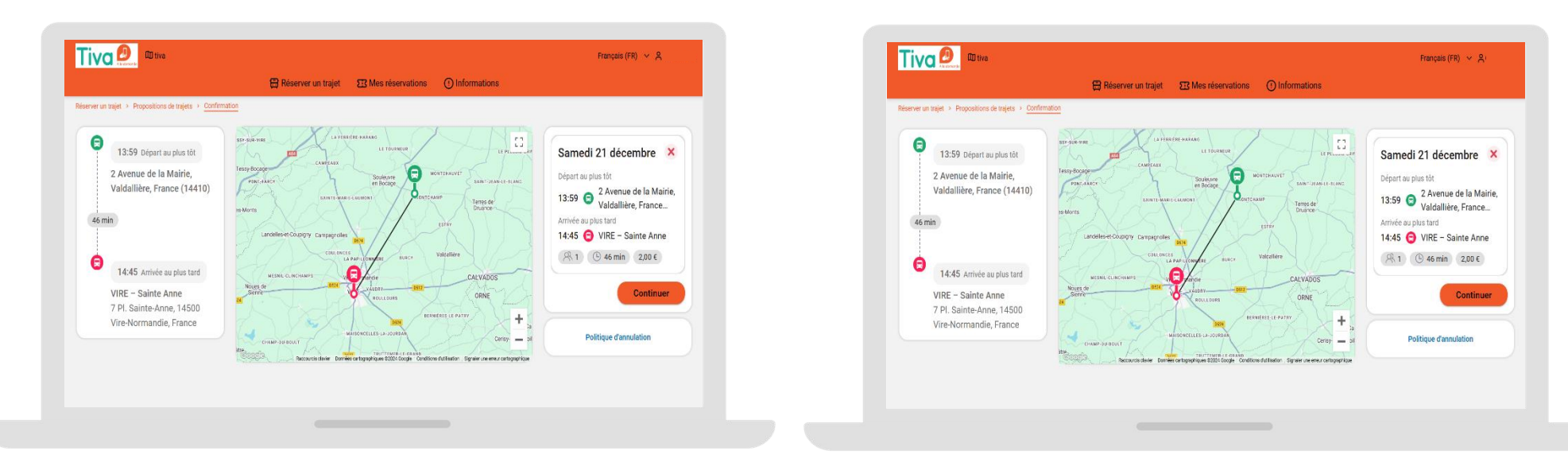

7. Je peux visualiser mon trajet, y compris le trajet à pied entre les adresses entrées et les arrêts de bus de départ et d'arrivée ainsi avant de confirmer ma réservation

8. Je clique sur continuer

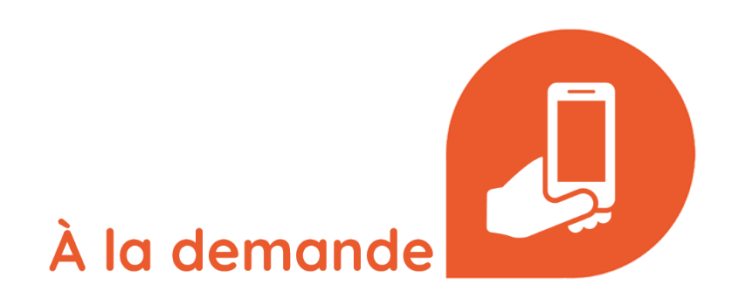

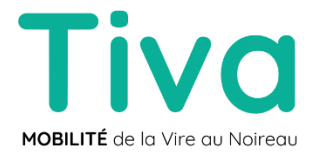

## Réservation sur le site internet (5/8)

| 🕀 Réserver un tra                                                                                                    | jet 🖽 Mes réservations 🕐 Informations                                                       |   |                             | 🛱 Réserver un tra                                                                                                    | jet 🖽 Mes réservations 🕐 Informations                                                                                                    |
|----------------------------------------------------------------------------------------------------|---------------------------------------------------------------------------------------------|---|-----------------------------|----------------------------------------------------------------------------------------------------|----------------------------------------------------------------------------------------------------|
| Propositions de trajets      Confirmation <u>Paiement</u>                                                                                  |                                                                                             |   | Réserver un trajet > Propos | sitions de trajets > Confirmation > Paiement                                                                                       |                                                                                                    |
| Récapitulatif                                                                                                    | Carte bancaire                                                                              | ~ |                             | Récapitulatif                                                                                                    | Carte bancaire v                                                                                                    |
| Samedi 21 décembre<br>Départ au plus tôt<br>13:59 Carance (1410)<br>Arrivée au plus tard<br>14:45 VIRE - Sainte Anne<br>R 1 O 46 min 200 € | <ul> <li>Payer à bord</li> <li>① tiva utilise une solution de paiement sécurisé.</li> </ul> | × | Si<br>Di<br>13<br>An<br>14  | amedi 21 décembre<br>part au plus tôt<br>159  Prance (14410)<br>tréé au plus tard<br>155  VIRE - Sainte Anne<br>1  C 45 min 2,00 C | Payer à bord         ^           À la montée dans le véhicule, payez votre trajet auprès du conducteur<br>Les moyens de palement acceptés à bord sont : Espèces.         ^           Difference         Confirmer |
| Détail du paiement<br>Ticket standard × 1 2,00 €<br>Total 2,00 €                                                                           |                                                                                             |   | Déta<br>Tick<br>Tota        | ail du paiement<br>et standard × 1 2,00 €<br>al 2,00 €                                                                             | ① tiva utilise une solution de palement sécurisé.                                                                                                    |

9. Je choisis mon mode de paiement :

Soit en ligne avec ma carte bancaire

Soit en espèce lorsque je monte à bord du véhicule

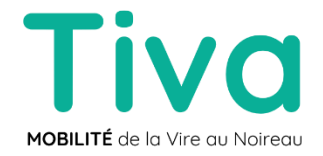

**10.** Je clique sur confirmer et je réserve donc mon trajet

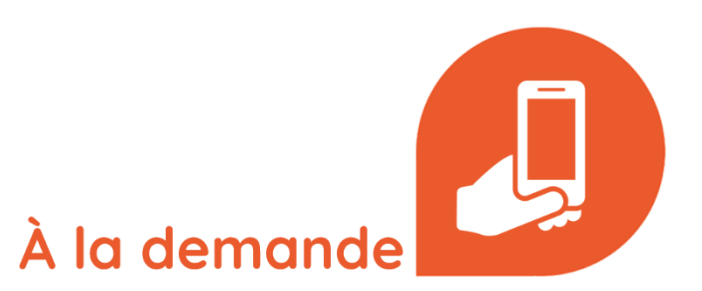

### Réservation sur le site internet (6/8)

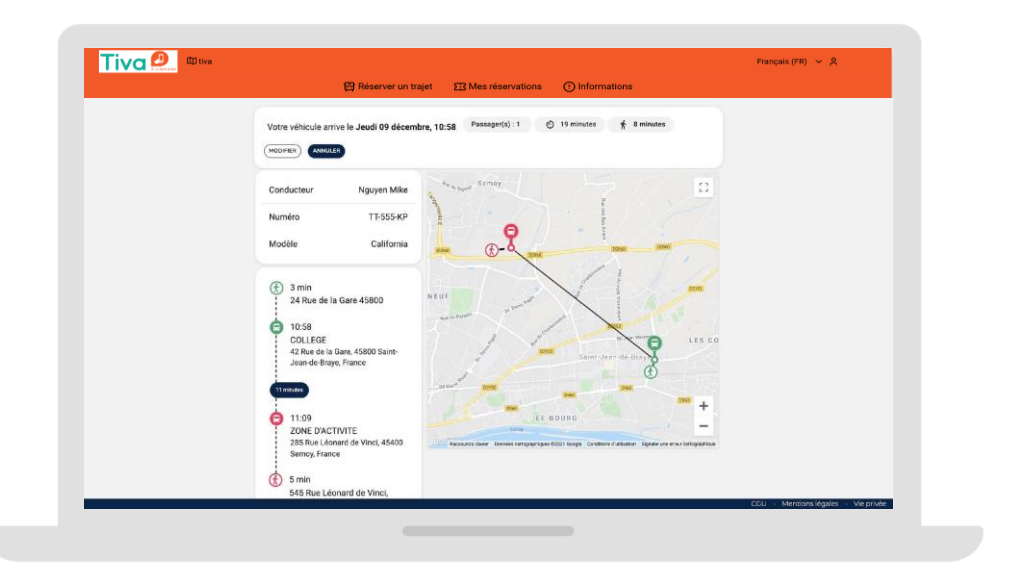

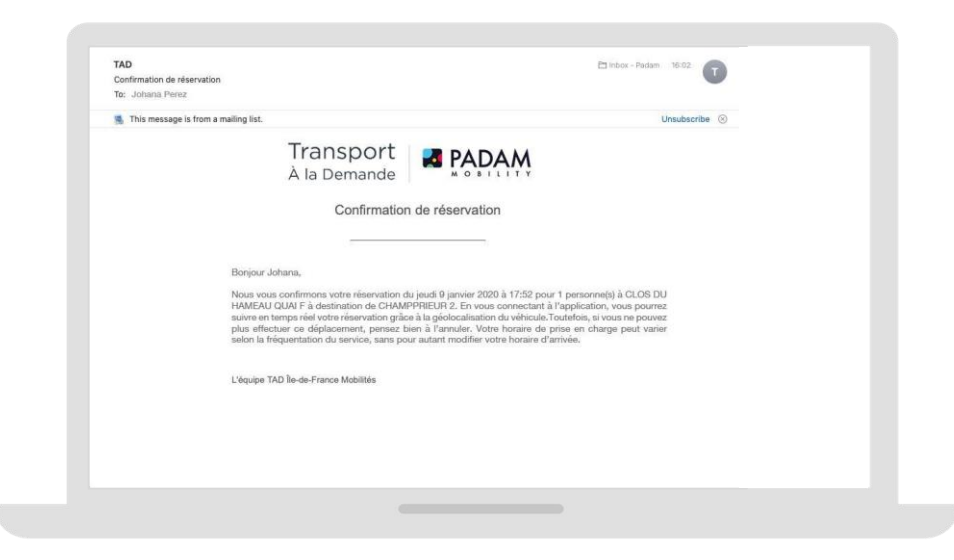

**11.** Une fois ma réservation confirmée, je peux consulter un récapitulatif de mon trajet

**12.** Je reçois un email de confirmation qui est automatiquement envoyé

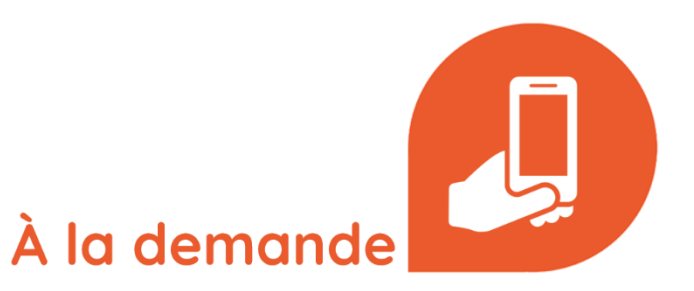

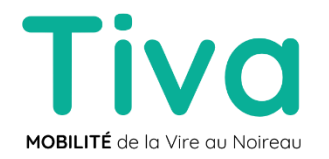

# Réservation sur le site internet (7/8)

|                       |                                                 |           |                                                                    |                                                                            | ♠ Accueil > Réservation à venir > Ma réservation                                    |  |  |
|-----------------------|-------------------------------------------------|-----------|--------------------------------------------------------------------|----------------------------------------------------------------------------|-------------------------------------------------------------------------------------|--|--|
| TRAJETS À VENIR TRAJE | ETS PASSÉS TRAJETS ANNULÉS                      |           | MODIFIER LA RÉSERVATION                                            | VOS TRAJETS PRÉSELECTIONNÉS                                                | Votre véhicule arrive le <b>Jeudi 09 décembre, 10:58</b> Passager(s):1 💿 19 minutes |  |  |
| Lundi 01 Mars 2021    | 16:47 • ESTACION DE TREN<br>16:56 • HOSPITAL    | Voir plus | Départ à                                                           | jeudi 09 décembre                                                          | (records) Annut R                                                                   |  |  |
| undi 01 Mars 2021     | 16:53 HOSPITAL<br>16:58 ESTACION DE TREN        | Voir plus | 10:58 (5)<br>De<br>24 Rue de la Gare 45800                         |                                                                            | Numéro<br>Étes vous sûr de vouloir annuler votre réservation ?<br>Modèle            |  |  |
| Lundi 01 Mars 2021    | 16:59 • ACTIVITY AREA<br>17:06 • TOWN HALL      | Voir plus | A<br>545 Rue Léonard de Vinci, Semoy, Franc<br>Nombre de passagers | COLLEGE 11 MINUTES ZONE D'ACTIVITE                                         | 3 min     24 Rue de la Gare     Je ne me déplace plus                               |  |  |
| undi 01 Mars 2021     | 17:03 • TOWN HALL<br>17:10 • ACTIVITY AREA      | Voir plus | RECHERCHER                                                         | 11:43                                                                      | COLLEGE<br>42 Rue de la Gare, 45800<br>Jean-de-Braye, France<br>Autre raison        |  |  |
| undi 01 Mars 2021     | 17:25 • SCHULE<br>17:35 • FREIZEITEINRICHTUNGEN | Voir plus |                                                                    | TRAJET SELECTIONNE  Jeudi 09 décembre                                      |                                                                                     |  |  |
| undi 01 Mars 2021     | 17:31 • FREIZEITEINRICHTUNGEN<br>17:37 • SCHULE | Voir plus |                                                                    | 10:58 COLLEGE     • 11:09 ZONE D'ACTIVITE     ③ 19 minutes     ★ 8 minutes | 255 Rue Loand de Vinci, 45400<br>Serriog, France                                    |  |  |
| ¥1)                   | 17:37 • SCHULE                                  |           |                                                                    | CONFIRMER                                                                  | S45 Rue Léonard de Vinci,                                                           |  |  |

**13.** Je peux consulter mes réservations (passées, futures et annulées)

14 Je peux modifier mes réservations (heure de départ, arrêts, nombre de passagers), l'outil me propose directement les options possibles avec ces nouveaux critères

**15.** Je peux également annuler mes réservations en précisant la raison de l'annulation

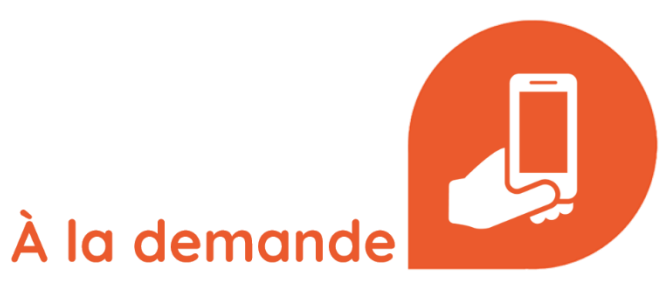

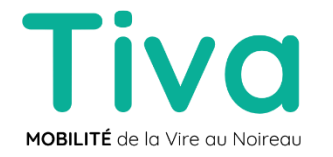

### Réservation sur le site internet (8/8)

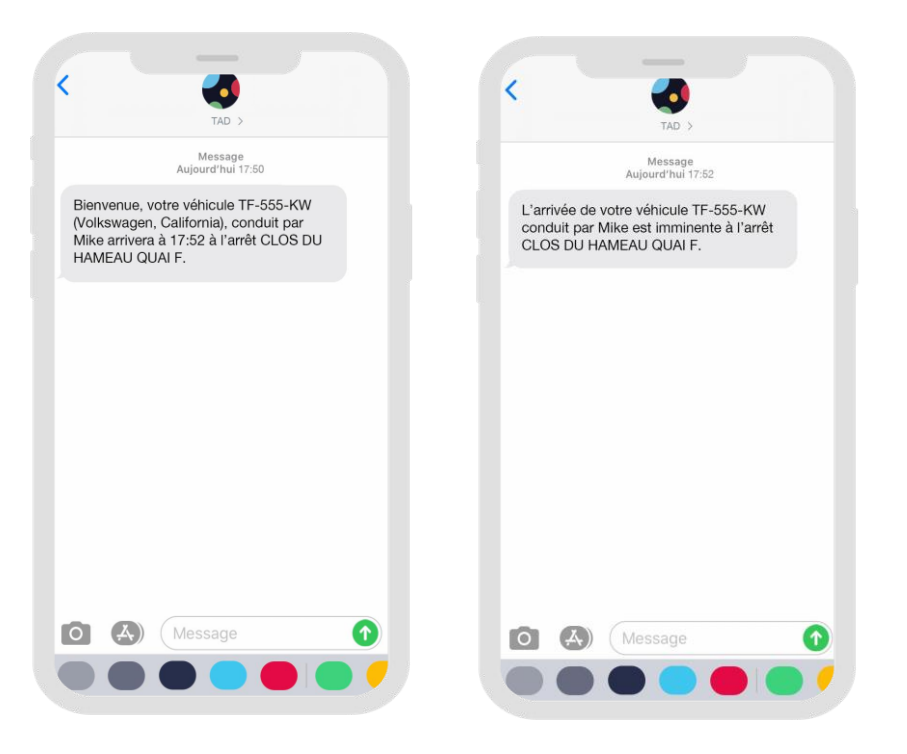

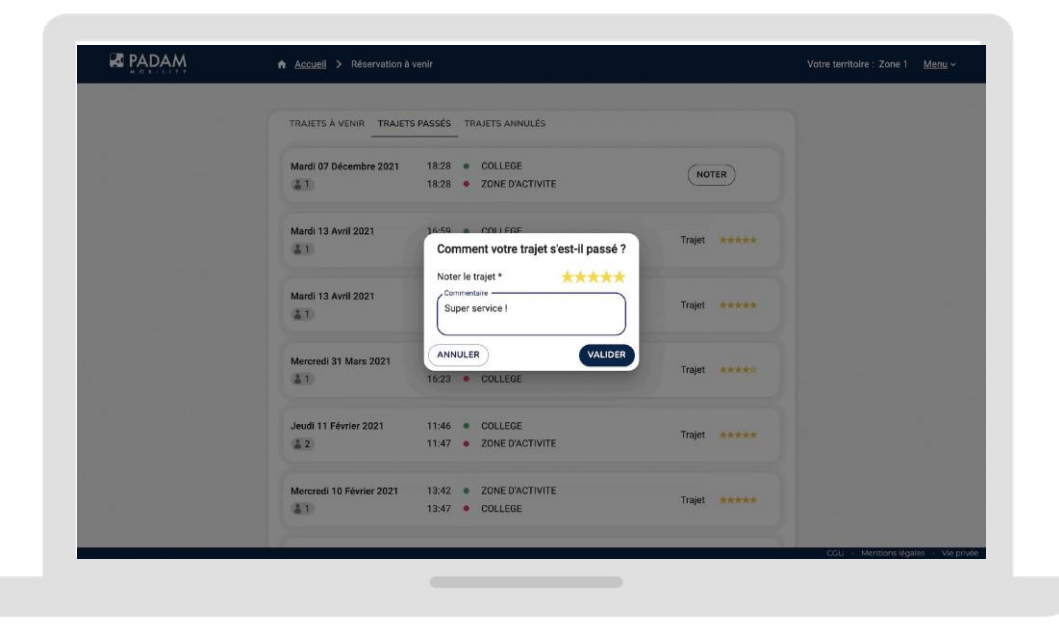

**16.** Avant le départ, je reçois 2 notifications par SMS : un rappel de ma réservation puis une confirmation de l'horaire de passage du véhicule

**Tiva** MOBILITÉ de la Vire au Noireau **17.** A l'arrivée, je peux noter le service et laisser un commentaire qui sera visible par l'opérateur

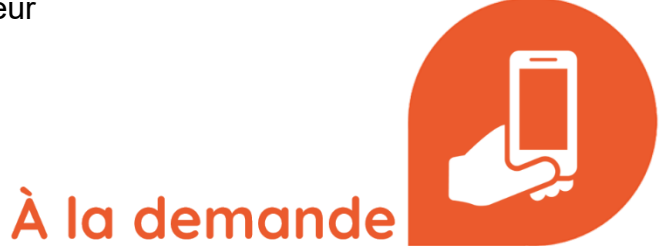